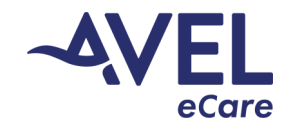

Confirm Wi-Fi and Bluetooth toggle is turned 'Off'.

## Crisis Care | Bring Your Own Device (BYOD) Troubleshooting

Issue: Green screen appearing during video activation.

1. Locate the Settings icon from the home screen;

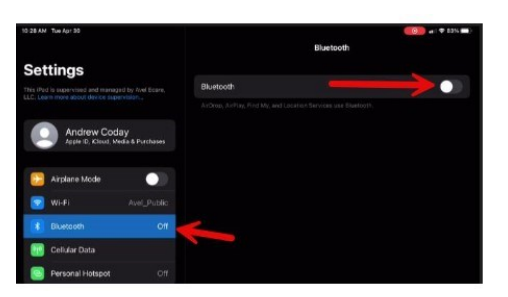

2. Select Safari; Locate 'Camera' and 'Microphone'.

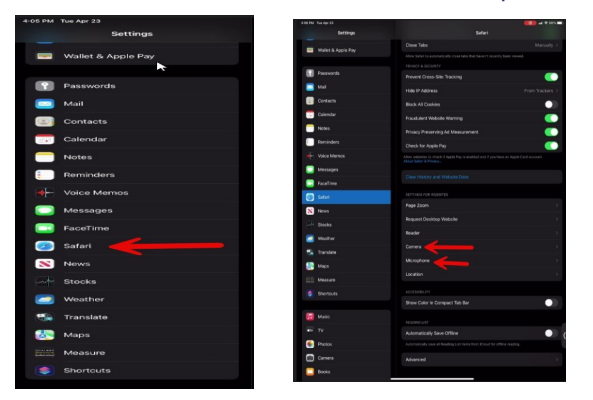

3. Identify 'Camera' and select 'Allow'. Select '<Safari' in top left corner; Select 'Microphone' and select 'Allow'.

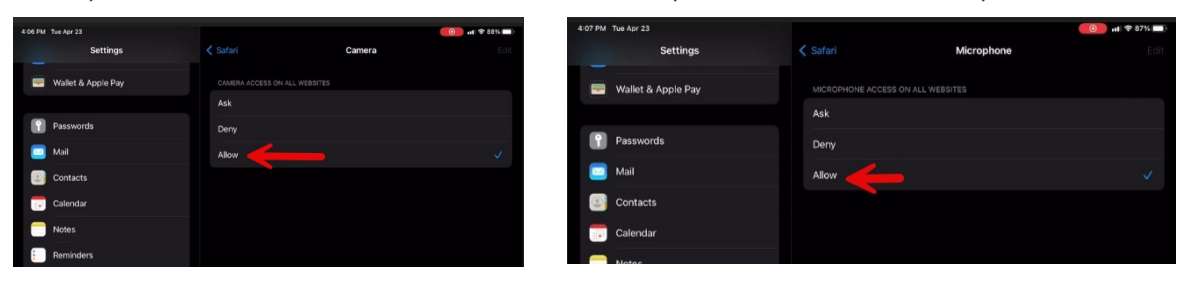

4. Select '<Safari' in top left corner, Identify 'General' and select 'Shut Down'. Power device back on and eCare will re-activate video.

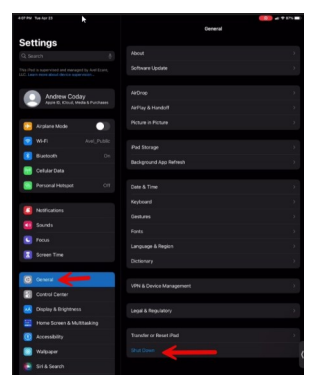

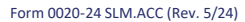

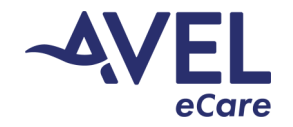

## Crisis Care | Bring Your Own Device (BYOD) Troubleshooting

Issue: Camera icon view indicated false recording.

1. Select the Camera on the top right hand corner.

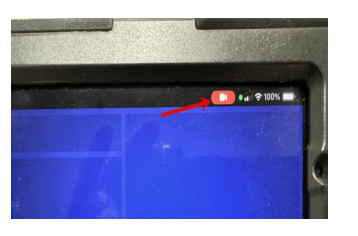

2. Prompt will indicate Camera Recording; Select 'OK.' Minimize eSync application, and 'Kill' application. Repeat launch of eSync application and enter virtual room; eCare will launch full video activation.

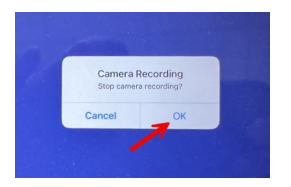